# B HUMAN RESOURCES RELEASE NOTES – JUNE 2016

This document explains new product enhancements added to the ADMINS Unified Community for Windows **HUMAN RESOURCES** system.

#### **1095-C REPORTING**

Affordable Care Act reporting changes continue to be added to the AUC system. ADMINS Support continues to work with the IRS and as changes are needed, they are installed on your site. Each client site is being provided with files on an as-needed basis for testing with the IRS.

#### **TABLE OF CONTENTS**

| 1. | EMP   | PLOYEE MAINTENANCE                                         | 2  |
|----|-------|------------------------------------------------------------|----|
|    | 1.1.  | Cost Code Effective Date                                   | 2  |
| 2. | PAY   | ROLL PROCESSING                                            | 2  |
|    | 2.1.  | Steps Menu Changed                                         | 2  |
|    | 2.2.  | Direct Deposits on the Payroll Check Register Report       | 3  |
|    | 2.3.  | CT Part Time Sick Leave Rollovers                          | 3  |
|    | 2.4.  | Payroll Posting                                            | 4  |
| 3. | TIM   | ESHEET ENTRY                                               | 5  |
|    | 3.1.  | Removing an Employee                                       | 5  |
|    | 3.2.  | Timesheet Entry 🕨 Actions Button                           | 5  |
|    | 3.3.  | CT Part Time Sick Accruals & Forfeiture                    | 5  |
| 4. | VOI   | D MANUAL / FIGURE PAYCHECK                                 | 5  |
|    | 4.1.  | Bank Information on Cost Code Additions                    | 5  |
| 5. | SPEC  | CIAL PROCESSING-BENEFIT STATEMENTS                         | 6  |
|    | 5.1.  | Additional Benefits                                        | 6  |
|    | 5.1.1 | 1. Calculations Now Have Nine Places after the Decimal     | 6  |
|    | 5.1.2 | 2. Printing a Statement for One Employee                   | 6  |
| 6. | SPEC  | CIAL PROCESSING-RETIREE PERCENTAGE SALARY CHANGE           | 7  |
| 7. | QUE   | RIES                                                       | 7  |
|    | 7.1.  | Timesheet History Calendar                                 | 7  |
| 8. | REPO  | ORTS                                                       | 8  |
|    | 8.1.  | By Employee                                                | 8  |
|    | 8.1.1 | 1. 6266 Cost of Leave – Default Fund Report (new)          | 8  |
|    | 8.2.  | By Paychecks/Other                                         | 9  |
|    | 8.2.1 | 1. 6804 Paycheck Pay Code Summary – By Employee / Pay Code | 9  |
| 9. | TAB   | LES                                                        | 10 |
|    | 9.1.  | Bargaining Units                                           | 10 |
|    | 9.1.1 | 1. Salary Schedules                                        | 10 |
|    | 9.2.  | Pay Code Summary Screen 🕨 Excel Edit List                  | 11 |
| 10 | . YI  | EAR END PROCESSING                                         | 12 |
|    | 10.1. | Printing W2s                                               | 12 |
| 11 | . SI  | ITE SPECIFIC                                               | 12 |
|    | 11.1. | 6258 Salary Projections                                    | 12 |
| 12 | . н   | ELP REFERENCE LIBRARY                                      | 13 |
|    | 12.1. | New or Updated Documentation                               | 13 |

Property of ADMINS, Inc. No unauthorized use, distribution or reproduction permitted.

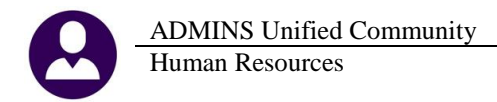

### **1. EMPLOYEE MAINTENANCE**

### 1.1. Cost Code Effective Date

The limit on effective dates for cost codes was expanded to allow up to four years. Prior to the software update, the effective date for cost codes was limited to within 365 days. Some contracts provide for an employer paid benefit to take effect after a set number of months of employment. For these types of benefits, the human resources staff would maintain a calendar of dates outside the AUC module. This will now allow cost codes to be added with dates up to four years into the future, requiring less manual record keeping.

|                                                                                                    | Employee Maintenance                                                                                                    | No picture<br>on File                                                     |
|----------------------------------------------------------------------------------------------------|----------------------------------------------------------------------------------------------------|---------------------------------------------------------------------------|
| Goto Actions                                                                                                    | Employee Number         000012         MARIE R HOLMES         Employee Attachments (2)           Position         5009SPDSPEE-01         SPEECH THERAPIST         1 Of 1         Employee Poston Attachments |                                                                           |
| JAdd Code                                                                                                    | Current Tier 1  [AUC] 6441-Employee Maintenance [theresa]  Add Cost Code                                                                                                    | Q                                                                         |
| 1 Contact 2 Person                                                                                                    | Required: Enter Cost Code         OVER50X         OVER 50K LIFE INSURANCE           Required: Enter Effective Date (mmddyyyy)         15-Apr-2019                                                            | JAccidents VACA                                                           |
| CostCode         Effective           AN-FIL         19-Feb-201           DIRDEP         07-Sep-198           ER BCF26         01-Jan-201           HMOF26         07-Sep-198 | Lookup OK Cancel Clear All                                                                                                    | mount         Balance           000,00         18,400,00           460,00 |
| INS-BN 07-Sep-198<br>MTPN11 07-Sep-198<br>UD-PR0 07-Sep-198                                                                                                    | 2 11.0000X<br>2 28.30                                                                                                    | 736.00                                                                    |

If the four years is exceeded, the following message will be displayed:

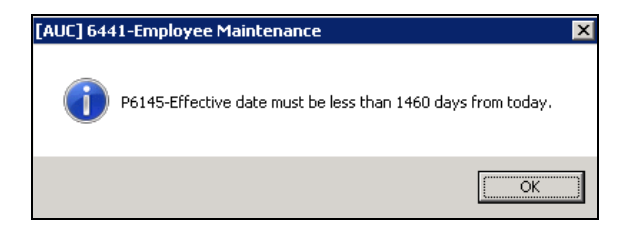

[ADM-AUC-HR-9680]

### 2. PAYROLL PROCESSING

### 2.1. Steps Menu Changed

When processing a payroll, check numbers are assigned on the Check Register step. Prior to the software update, the warrant could be recalculated after running the check register step, which would create gaps in check sequence numbers. To prevent gaps, the step process will no longer allow the **[Select and Calculate Warrants]** step to be rerun once the **[Check Register]** step is run.

Date

29-Mar-2

22-Apr-2

22-Apr-2

**Process Paychecks** 

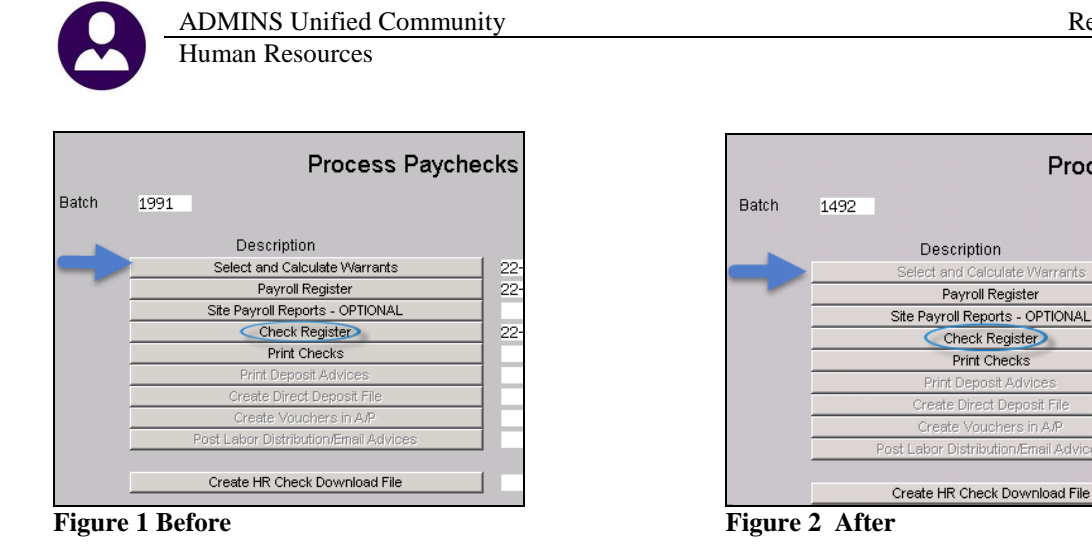

[ADM-AUC-HR-9787]

### 2.2. Direct Deposits on the Payroll Check Register Report

Prior to the software update, a void of a direct deposit skewed the totals on the direct deposit reports. The report now lists voids and manuals that are not part of the direct deposit file separately, to make it easier to report a total to the bank.

|                                                    | IOWN OF ADMINS       |               |                  |                               |  |  |  |  |  |  |  |  |  |
|----------------------------------------------------|----------------------|---------------|------------------|-------------------------------|--|--|--|--|--|--|--|--|--|
|                                                    | Payroll Check Regist |               |                  |                               |  |  |  |  |  |  |  |  |  |
|                                                    |                      |               |                  |                               |  |  |  |  |  |  |  |  |  |
| Batch: 1509 Warrant: 910013 0                      | heck Dat             | e: 15-Mar-201 | 6 Period Ol-Mar- | 2016 thru 07-Mar-2016         |  |  |  |  |  |  |  |  |  |
|                                                    |                      |               |                  |                               |  |  |  |  |  |  |  |  |  |
| ACH File Path and Name: hrwrk:deposit_%b_%d_%t.txt |                      |               |                  |                               |  |  |  |  |  |  |  |  |  |
|                                                    |                      |               |                  |                               |  |  |  |  |  |  |  |  |  |
| Check# Type Employee/Vendor                        |                      | Check Amount  | Direct Deposit   | Warning/Email (if applicable) |  |  |  |  |  |  |  |  |  |
|                                                    |                      |               |                  |                               |  |  |  |  |  |  |  |  |  |
|                                                    |                      |               |                  |                               |  |  |  |  |  |  |  |  |  |
| Check Type: ACH Advice Count:                      | 2                    |               | 1,837.76         |                               |  |  |  |  |  |  |  |  |  |
|                                                    |                      |               |                  |                               |  |  |  |  |  |  |  |  |  |
|                                                    |                      |               |                  |                               |  |  |  |  |  |  |  |  |  |
| Total Warrant 910013                               |                      | 3,973.33      | 14,370.12        |                               |  |  |  |  |  |  |  |  |  |
|                                                    |                      |               |                  |                               |  |  |  |  |  |  |  |  |  |
| Employee Unecks:                                   | 4                    | 2,043.60      |                  |                               |  |  |  |  |  |  |  |  |  |
| Deduction theorem:                                 | 1                    | 1,929.73      |                  |                               |  |  |  |  |  |  |  |  |  |
| Tetel Deintel Charles                              | -                    | 0.070.00      |                  |                               |  |  |  |  |  |  |  |  |  |
| local Frinced Checks:                              | 5                    | 3,973.33      |                  |                               |  |  |  |  |  |  |  |  |  |
| Wine Cherker                                       |                      |               |                  |                               |  |  |  |  |  |  |  |  |  |
| Wire Unecks:                                       |                      |               |                  |                               |  |  |  |  |  |  |  |  |  |
| Replance Haid Divert Devening                      | ,                    |               | (00.01           | The Turluded in ACH Bile      |  |  |  |  |  |  |  |  |  |
| Manatina Deduction ACM Derector                    | 1                    |               | -600.81          | Wet Included in ACH File      |  |  |  |  |  |  |  |  |  |
| Negacive Deduccion AcH Payments.                   |                      |               |                  | Not included in Ach File      |  |  |  |  |  |  |  |  |  |
| Runlovee Printed Direct Denosits:                  | 25                   |               | 11 510 74        |                               |  |  |  |  |  |  |  |  |  |
| Employee Frided Direct Deposits:                   | 20                   |               | 1 622 42         |                               |  |  |  |  |  |  |  |  |  |
| Deduction ACH Perments:                            | 2                    |               | 1 937 76         |                               |  |  |  |  |  |  |  |  |  |
| pedaccion ach raymencs.                            | -                    |               | 2,007.70         |                               |  |  |  |  |  |  |  |  |  |
| Total Direct Deposits and Zero Checks:             | 64                   |               | 14 370 12        |                               |  |  |  |  |  |  |  |  |  |
| Total prices peposites and hero thecks.            | 04                   |               | 11,070.12        |                               |  |  |  |  |  |  |  |  |  |
|                                                    |                      |               |                  |                               |  |  |  |  |  |  |  |  |  |

**Figure 3 After** 

[ADM-AUC-HR-9733]

### 2.3. CT Part Time Sick Leave Rollovers

CT part time sick leave rollovers were not being processed during the payroll posting when the employee was not being paid. This has been corrected.

[MAN-SUP-SAPLAUC-403]

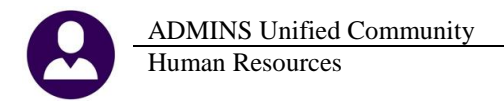

### 2.4. Payroll Posting

When payroll is posted, transactions are created to balance the funds. In the past, the cash account was used. This was an issue if the **expense** fiscal year was not the same as the **check** fiscal year. The process has been corrected to use the accounts payable account for these warrants so that cash is only impacted in the **check** date fiscal year.

| 7283-HRLABDSTEMP.REP          | Printed 24-Jun-2016 at 06:54:45 by | LUANN            |              |          |         |
|-------------------------------|------------------------------------|------------------|--------------|----------|---------|
|                               | -                                  | Town             | of ADMINS    |          |         |
|                               |                                    | Labor Distributi | on Detail-By | Employee |         |
|                               |                                    |                  | _            |          |         |
| Payroll Batch: 1532           |                                    |                  |              |          |         |
|                               |                                    |                  |              |          |         |
|                               |                                    | Fiscal           | Transaction  |          |         |
| Account                       |                                    | Year             | Date         | Debit    | Credit  |
|                               |                                    |                  |              |          |         |
|                               |                                    |                  |              |          |         |
| 000000                        |                                    |                  |              |          |         |
|                               |                                    |                  |              |          |         |
| 0200-000-0000-000-00-00-10400 | CASH, UNRESTRICTED                 | 2016             | 07-Jun-2016  |          | 589.11  |
| 0200-000-0000-000-00-00-10400 | CASH, UNRESTRICTED                 | 2016             | 10-Jun-2016  | 213.56   |         |
| 0300-000-0000-000-00-00-10400 | CASH, UNRESTRICTED                 | 2016             | 07-Jun-2016  |          | 634.37  |
| 0300-000-0000-000-00-00-10400 | CASH, UNRESTRICTED                 | 2016             | 10-Jun-2016  | 9.13     |         |
| 1000-000-0000-000-00-00-10400 | CASH, UNRESTRICTED CHECKING        | 2016             | 07-Jun-2016  |          | 4704.32 |
| 1000-000-0000-000-00-00-10400 | CASH, UNRESTRICTED CHECKING        | 2016             | 10-Jun-2016  | 5705.11  |         |
|                               |                                    |                  |              |          |         |
|                               |                                    |                  |              | 5927.80  | 5927.80 |
|                               |                                    |                  |              |          |         |

Figure 4 Example of period ending date and check date in the same fiscal year

|    | 7283-HRLABDSTEMP.REP              | Printed 24-Jun-20   | )16 at 07:13:36 by LUANN | _               |                |                |          |
|----|-----------------------------------|---------------------|--------------------------|-----------------|----------------|----------------|----------|
|    |                                   |                     | T.                       | Towr            | of ADMINS      | Factor 1 and a |          |
|    |                                   |                     | Γs                       | abor Distributi | on Decail-By . | Employee       |          |
|    | Payroll Batch: 1534               |                     |                          |                 |                |                |          |
|    | -                                 |                     |                          |                 |                |                |          |
|    |                                   |                     |                          | Fiscal          | Transaction    |                |          |
| Ê. | Account                           |                     |                          | Year            | Date           | Debit          | Credit   |
|    |                                   |                     |                          |                 |                |                |          |
|    | 000000                            |                     |                          |                 |                |                |          |
|    |                                   |                     |                          |                 |                |                |          |
|    | 0200-000-0000-000-00-20200 ACC    | OUNTS PAYABLE       |                          | 2016            | 30-Jun-2016    |                | 589.11   |
|    | 0300-000-0000-000-00-20200 ACC    | OUNTS PAYABLE       |                          | 2016            | 30-Jun-2016    |                | 634.37   |
|    | 1000-000-0000-000-00-20200 ACC    | OUNTS PAYABLE       |                          | 2016            | 30-Jun-2016    |                | 4704.32  |
|    | 0200-000-0000-000-00-00-10400 CAS | H, UNRESTRICTED     |                          | 2017            | 08-Jul-2016    | 213.56         | 589.11   |
|    | 0200-000-0000-000-00-00-20200 ACC | OUNTS PAYABLE       |                          | 2017            | 08-Jul-2016    | 589.11         |          |
|    | 0300-000-0000-000-00-00-10400 CAS | H, UNRESTRICTED     |                          | 2017            | 08-Jul-2016    | 9.13           | 634.37   |
|    | 0300-000-0000-000-00-00-20200 ACC | OUNTS PAYABLE       |                          | 2017            | 08-Jul-2016    | 634.37         |          |
|    | 1000-000-0000-000-00-00-10400 CAS | H, UNRESTRICTED CHE | CKING                    | 2017            | 08-Jul-2016    | 5705.11        | 4704.32  |
|    | 1000-000-0000-000-00-00-20200 ACC | OUNTS PAYABLE       |                          | 2017            | 08-Jul-2016    | 4704.32        |          |
|    |                                   |                     |                          |                 |                | ·              |          |
|    |                                   |                     |                          |                 |                | 11855.60       | 11855.60 |

| 7283-HRLABDSTEMP.REP          | Printed 24-Jun-2016 at 07   | :15:32 by LUANN  |                |          |         |
|-------------------------------|-----------------------------|------------------|----------------|----------|---------|
|                               |                             | Town             | of ADMINS      |          |         |
|                               |                             | Labor Distributi | on Detail-By H | Imployee |         |
|                               |                             |                  |                |          |         |
| Payroll Batch: 1534           |                             |                  |                |          |         |
|                               |                             | Fiscal           | Transaction    |          |         |
| Account                       |                             | Year             | Date           | Debit    | Credit  |
|                               |                             |                  |                |          |         |
|                               |                             |                  |                |          |         |
| 000000                        |                             |                  |                |          |         |
|                               |                             |                  |                |          |         |
| 0200-000-0000-000-00-00-10400 | CASH, UNRESTRICTED          | 2017             | 01-Jul-2016    |          | 589.11  |
| 0200-000-0000-000-00-00-10400 | CASH, UNRESTRICTED          | 2017             | 08-Jul-2016    | 213.56   |         |
| 0300-000-0000-000-00-00-10400 | CASH, UNRESTRICTED          | 2017             | 01-Jul-2016    |          | 634.37  |
| 0300-000-0000-000-00-00-10400 | CASH, UNRESTRICTED          | 2017             | 08-Jul-2016    | 9.13     |         |
| 1000-000-0000-000-00-00-10400 | CASH, UNRESTRICTED CHECKING | 2017             | 01-Jul-2016    |          | 4704.32 |
| 1000-000-0000-000-00-00-10400 | CASH, UNRESTRICTED CHECKING | 2017             | 08-Jul-2016    | 5705.11  |         |
|                               |                             |                  | -              |          |         |

Figure 5 Example of period ending date and check date in the different fiscal years

[MBE-SUP-SAPLAUC-290]

### **3. TIMESHEET ENTRY**

#### 3.1. Removing an Employee

Prior to the software update, when removing an employee timesheet from the warrant, the system would bring you to the first timesheet in the timesheet group. Now, when removing an employee, the system will display the next employee timesheet in the warrant.

[ADM-AUC-HR-9631]

### **3.2.** Timesheet Entry Actions Button

The **Add Line** option under the **Actions** button was not working. This was corrected and now users may add a line from the Actions button or from the Add Line button at the bottom of the screen.

|                                    |                                                                                                    |                                                    | Qoto         Warrant         032516         27-Mar-2016         02-Apr-2016           Actions         Timesheet Group         TEST         -TC         THERESA TEST GROUP FOR OVER50K           Employee         000152         Note         GARIEPY, KEITH FERN         TOWN ADMINISTRATOR                                                                                                    |
|------------------------------------|----------------------------------------------------------------------------------------------------|----------------------------------------------------|----------------------------------------------------------------------------------------------------|
| <u>G</u> oto                       | Manual                                                                                                    |                                                    | Work Date         Day         Pay Code         Hours         Days         Rate         Flat \$         Amount         Sep Chk           28-Mar-2016         Mon         DREG         1.00         486.590         486.59         1000-123-1           29-Mar-2016         Tue         DREG         1.00         486.5900         486.59         1000-123-1           Totals         5.00         2432.95         5.00         5.00         5.00         5.00 |
| Actions<br>Add Line<br>Delete Line | Wallant         0.32516           Timesheet Group         TEST         -TC           Employee         000152         Q Note           Position         T123TWNADMN=4 | 27-Ma<br>THERESA TE<br>GARIEPY, H<br>D1 TOWN ADMIN | Notes for this line     Note       Working For     000     -00       1.Add Line     2 Delete Line     3 Reports     4 Split Day     5 Replace PayCode     6 Remove Employee                                                                                                    |

**Figure 6 After** 

[ADM-AUC-HR-9641]

### 3.3. CT Part Time Sick Accruals & Forfeiture

CT part time sick leave forfeitures were not being processed during the time sheet creation because these employees may not have a shift code. This has been resolved.

[MAN-SUP-SAPLAUC-403]

## 4. VOID MANUAL / FIGURE PAYCHECK

### 4.1. Bank Information on Cost Code Additions

If a cost code was added to the **Deduction Entry** screen when creating a manual check, the bank information for the cost code was not being included. This was corrected. If the amount should not be included in the ACH file for the warrant, the bank information should be removed using the spacebar|enter to clear the fields. See the manual check help document for more information on including amounts in the ACH file.

[ADM-AUC-HR-9778]

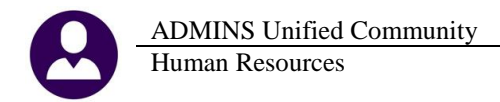

### 5. SPECIAL PROCESSING–BENEFIT STATEMENTS

### 5.1. Additional Benefits

#### 5.1.1. Calculations Now Have Nine Places after the Decimal

Benefit Statements allow the inclusion of **additional benefits** not in the cost code or pay code table (for benefits not managed through payroll). Prior to the software update, calculation methods one (1) and two (2) allowed for using three and four places after the decimal, respectively. To allow sites to calculate additional benefit amounts with greater precision, methods one and two now allow up to nine places after the decimal.

| Bargaining Unit Table - Benefit Statement                                                                                                    |                                                                                                    |  |  |  |  |  |  |  |
|----------------------------------------------------------------------------------------------------|----------------------------------------------------------------------------------------------------|--|--|--|--|--|--|--|
| T -CSEA TOWN-Prof/Clerical                                                                                                    | Bargaining Unit Table - Benefit Statement                                                                                                    |  |  |  |  |  |  |  |
| ments © Yes C No                                                                                                    | ning Unit   FL 10M -AF10 School Weekly 10 wonth exployees                                                                                                    |  |  |  |  |  |  |  |
| 2 Holdays 3 Longevity Pay 4 Retroactive Pay 5 Salary Sched 6 Other Into Benefit Statements Attordade CareAct                                                                                                    | enefit Statements 🔍 Yes 💭 No<br>et Codes 2 Holdays 3 Longevity Pay   4 Retroactive Pay   5 Salary School 5 Citizer Into Binnit Statements   Attordable Course Att                                                                                              |  |  |  |  |  |  |  |
| Sequence         Code         Description         Calculation Method         Amount           1         EPP         Exp Rest Plan         5         4,85 Rer Year         34,0000           2         Life?#Ciciental Beath & Disability Ine.         5         4,85 Rer Thousand         3,5100           3         SITUS         Snort Term Disability Premium         1         4,858 Per 4 Reriod E         3,5100           4         LTURS         Long Term Disability Premium         1         5,858 Per 4 Reriod E         1 | Benefit         Calculation Method         Amount           Sequence         Code         Description         Calculation Method         Amount           1         PERS         Retirement Allowance         I         +,#################################### |  |  |  |  |  |  |  |
| Code Description Status Tof<br>1 *.*** Per * Period End Salary A<br>2 *.*** Per Thousand * Check End Rounded A<br>3 *.** Per Year A                                                                                                    | Code Description       Image: status     Image: status       1     s.sssssss Per # Period End Salary       2     s.ssssss Per Texard # Check End Rou A       3     s.ss Per Texard                                                                             |  |  |  |  |  |  |  |

**Figure 7 Before** 

**Figure 8 After** 

This is reflected on the audit reports. Prior to the software updated, the excel output was showing a rounded amount with only two places after the decimal; it now displays nine places after the decimal.

| Figure | 0 Refore              |                                  |      | Figur  | o 10 After                      |   |                                   |                |
|--------|-----------------------|----------------------------------|------|--------|---------------------------------|---|-----------------------------------|----------------|
|        |                       |                                  |      |        |                                 |   |                                   |                |
|        | Count: 2              |                                  |      | INLIEU | In Lieu of Health Insurance     | 2 | 3-\$.\$\$ Per Year                | 1000.000000000 |
| STD    | Short Term Disability | 4 2-\$.\$\$\$\$\$\$\$ Per Thousa | 0.01 | STD    | Short Term Disability INSURANCE | 4 | 1-\$.\$\$\$\$\$\$\$\$ Per \$ Peri | .005846446     |
| LTD    | Long Term             | 3 2-\$.\$\$\$\$\$\$\$ Per Thousa | 0.01 | LTD    | Long Term DISABILITY INSURANCE  | 3 | 2-\$.\$\$\$\$\$\$\$ Per Thousa    | .67000000      |

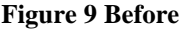

Figure 10 After

For more information, see the document titled "Benefit Statements" under Human Resources Help Reference Library > Special Processing:

| SPECIAL PROCESSING               |      |
|----------------------------------|------|
| Void Checks                      | View |
| Manual Checks                    | View |
| Retroactive Payroll Presentation | View |
| Benefit Statements               | View |
|                                  | View |
| YEAR - END                       |      |
| Fiscal Year End - Split Payroll  | View |

[MAN-SUP-SAPLAUC-409]

### 5.1.2. Printing a Statement for One Employee

Prior to the software update, when printing a statement for a bargaining unit with only one employee, the additional benefits categories were not printing. This also happened for the last employee in the bargaining unit. This was corrected and now the additional benefits categories print for all employees.

[MAN-SUP-SAPLAUC-271]

### 6. SPECIAL PROCESSING-RETIREE PERCENTAGE SALARY CHANGE

ADMINS is pleased to announce a new feature for processing retiree percentage changes. Select Human Resources > Special Processing > Retiree Percentage Salary Change to access the steps menu.

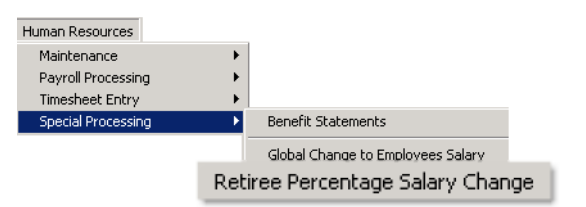

For information on this new feature, please see the new document in the Help Reference Library.

# 7. QUERIES

### 7.1. Timesheet History Calendar

The Detail Calendar report now suppresses blank lines from the report.

| Human Resources                       | _                                             |                           |                           |
|---------------------------------------|-----------------------------------------------|---------------------------|---------------------------|
| Maintenance •                         |                                               |                           |                           |
| Payroll Processing 🕨                  |                                               |                           |                           |
| Timesheet Entry                       |                                               | Timesheet History Calenda | ır                        |
| Special Processing                    |                                               |                           |                           |
| Void/Manual/Figure Paycheck           |                                               | Employee 000021           |                           |
| Billing and Invoicing                 |                                               | Month 6 Year 2016         |                           |
| Bank Reconciliation 🕨                 |                                               |                           |                           |
| Queries +                             | Timesheet History                             | huma 0046                 | 2 Print This Calendar     |
| Reports +                             | Timesheet History Calendar                    | June, 2016                | S Print Selected Calendar |
|                                       |                                               |                           |                           |
|                                       | Task 6283: Print Selected Ca                  | lendar X                  |                           |
| Print Selected Calendar               |                                               |                           |                           |
| Bequired: Enter Employee#             | From: 21 To: 21                               |                           |                           |
| Bequired: Work Date Bange (mmddywyd)  | From: 01012016 To: 05212016                   |                           |                           |
| Ontional: Enter Timesheet Group       |                                               |                           |                           |
| Optional: Enter Bargaining Unit       |                                               |                           |                           |
| Ontional: Pay Groun                   |                                               |                           |                           |
| Only Print Leave Used:                |                                               |                           |                           |
| Include:                              | NU C TES     All Time C Baid/0T/Premium/Other | Uppeid/Upproductive       |                           |
| Print Report as:                      |                                               | Onpandonproductive        |                           |
| · · · · · · · · · · · · · · · · · · · | C summary Cetan                               |                           |                           |
| Run as  Preview  Print  PDF           |                                               |                           |                           |
|                                       |                                               |                           |                           |
|                                       | Lookup OK Cancel                              | Clear All                 |                           |
|                                       |                                               |                           |                           |

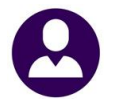

|               |               |                      |            |                       |                              |                        |       |   |              |          |           |                |          |                            |                                            | _             |      |
|---------------|---------------|----------------------|------------|-----------------------|------------------------------|------------------------|-------|---|--------------|----------|-----------|----------------|----------|----------------------------|--------------------------------------------|---------------|------|
|               |               | Times                | eet Detai  | 1 Calend              | ar for 020120                | 016 through 033        | 12016 | ٦ |              |          |           |                |          | Print Select               | ted Calendar                               |               |      |
|               |               |                      | Bestrie    | argainin<br>cted to 1 | g Unit: AFSC<br>Unpaid/Unpro | ME -00<br>ductive Time |       |   |              |          |           | т              | imesheet | Detail Calend<br>Bargainis | dar for 01012016 thr<br>ng Unit: ADMIN -26 | ough 05312016 |      |
| Employee :    |               |                      |            |                       |                              |                        |       |   | Enployee 1   |          |           |                |          |                            |                                            |               |      |
|               |               |                      |            |                       |                              |                        |       |   |              |          |           |                |          |                            |                                            |               | <br> |
| Work Date     | Pay Code      | Warn                 | cant Check | k Date                | Hours                        | Days Locat             | ion   |   | Work Date    | Pay Code |           |                | Warrant  | Check Date                 | Hours De                                   | ys Location   |      |
| 12. Reb. 2014 | W WAC1770     | W 1404               | V64 12-E   |                       | 0.00                         |                        |       |   |              |          |           |                |          |                            |                                            |               | <br> |
| 12-PED-2016   | V VALAIIO     | 18 1000              | 10-4 17-10 | ED-2016               | 0.00                         |                        |       |   | 08-Jan-2016  | MILE     | Mileage   | delanded Front | 160026   | 15-Jan-2016                | 1.                                         | 00            |      |
|               |               | 12-                  | Feb-2016 1 | Total:                | 8.00                         |                        |       |   |              | 009      | Stinend   | - Building     | 160026   | 15-Jan-2016                | 10.                                        | 00            |      |
|               |               |                      |            |                       |                              |                        |       |   |              | 044      | serbene   | Durrung        | 100020   | 10-041-2010                |                                            |               |      |
| 28-Feb-2016   | SACCR SICK HO | JURS ACCRUED 1600    | 069 02-西   | ar-2016               | 10.00                        |                        |       |   |              |          |           |                | 08-Jan-  | 2016 Total:                | 12.                                        | 00            |      |
|               | VACCR VACATIO | IN HOURS ACCRUE 1600 | 02-B       | ar-2016               | 8.00                         |                        |       |   |              |          |           |                |          |                            |                                            |               |      |
|               | TACCE TACATIO | NR HOOKS WICHOF 1000 | 769 02-B   | ar-2010               | 10.04                        |                        |       |   | 22-Jan-2016  | 009      | Regular   | Salaried Empl  | 160034   | 29-Jan-2016                | 10.                                        | 00            |      |
|               |               | 28-                  | Feb-2016 1 | Total:                | 31.34                        |                        |       |   |              | 011      | stipend   | - Building     | 160034   | 29-Jan-2016                | 1.                                         | 00            |      |
|               |               |                      |            |                       |                              |                        |       |   |              |          |           |                | 22-Jan-  | 2016 Total:                | 11.                                        | 00            |      |
| 02-Mar-2016   | S SICK TI     | INE 1600             | 070 09-西   | ar-2016               | 1.00                         |                        |       |   |              |          |           |                |          |                            |                                            |               |      |
|               |               | 02.                  | Max-2016 1 | Totals                | 1 00                         |                        |       |   | 27-Jan-2016  | PE       | Personal  | l Emergency Te | 160048   | 26-Feb-2016                | 1.                                         | 00            |      |
|               |               | 02-                  | -Her-2010  | 10041.                | 1.00                         |                        |       |   |              |          |           |                |          |                            |                                            |               |      |
| 04-Mar-2016   | P PERSONA     | AL 1600              | 070 09-西   | ar-2016               | 1.00                         |                        |       |   |              |          |           |                | 27-3an-  | 2016 Total:                | 1.                                         | 00            |      |
|               |               |                      |            |                       |                              |                        |       |   | 05-Feb-2016  | 009      | Regular   | Salaried Empl  | 160042   | 12-Feb-2016                | 10.                                        | 00            |      |
|               |               | 04-                  | Mar-2016 1 | Total:                | 1.00                         |                        |       |   |              | 011      | Stipend   | - Building     | 160042   | 12-Feb-2016                | 1.                                         | 00            |      |
| 16 8-2 2016   |               | 100                  |            |                       | 1.00                         |                        |       |   |              |          |           |                |          |                            |                                            |               |      |
| 10-NBI-2010   | 5 510K 11     | 1000                 | 175 25-B   | ar-2010               | 1.00                         |                        |       |   |              |          |           |                | 05-Feb-  | -2016 Total:               | 11.                                        | 00            |      |
|               |               | 16-                  | Mar-2016   | Total:                | 1.00                         |                        |       |   | 19-Feb-2016  | 009      | Remiler   | Salaried Emil  | 1600.48  | 26-Feb-2016                | 9                                          | 00            |      |
|               |               |                      |            | _                     |                              |                        |       |   |              | 011      | Stipend   | - Building     | 160048   | 26-Feb-2016                | 1.                                         | 00            |      |
| 21-Mar-2016   | OTHER OTHER U | INPAID 1600          | )78        |                       |                              |                        |       |   |              |          |           |                |          |                            |                                            |               |      |
|               |               | 21                   | Max 2016 1 | Topolo                |                              |                        |       |   |              |          |           |                | 19-Feb-  | 2016 Total:                | 10.                                        | 00            |      |
|               |               | 21                   | -Mar-2010  | 10Carl                |                              |                        |       |   | 04 West 2016 | 000      | Describer | delevied Feel  | 100053   | 11 West 2016               | 10                                         |               |      |
| 22-Mar-2016   | OTHER OTHER U | INPAID 1600          | 078        |                       |                              |                        |       |   | 04-H8E-2016  | 009      | Stinend   | - Building     | 160053   | 11-Har-2016                | 10.                                        | 00            |      |
|               |               |                      |            |                       |                              |                        |       |   |              |          |           | ,              |          |                            |                                            |               |      |
|               |               | 22-                  | Mar-2016   | Total:                |                              |                        |       |   |              |          |           |                | 04-Mar-  | 2016 Total:                | 11.                                        | 00            |      |
| 22-Max-2016   | OTHER OTHER I | NDATE 1600           | 170        |                       |                              |                        |       |   |              |          |           |                |          |                            |                                            |               |      |
| e3-NBL-2010   | UTHER UTHER U | MINIP 1000           | //0        |                       |                              |                        |       |   | 18-Mar-2016  | 009      | Regular   | Salaried Enpl  | 160057   | 24-Har-2016                | 10.                                        | 00            |      |
|               |               | 23-                  | Mar-2016 1 | Total:                |                              |                        |       |   |              | 011      | scipena   | - building     | 100031   | 24-ndt-2016                |                                            |               |      |
|               |               |                      |            |                       |                              |                        |       |   |              |          |           |                | 18-Mar-  | 2016 Total:                | 11.                                        | 00            |      |
| T10           | 44.5          | 0                    | 1.196      |                       |                              |                        |       |   |              | 4.0      | 1.0       |                |          |                            |                                            |               |      |
| Figm          | re 11 Be      | efore                |            |                       |                              |                        |       |   | Figur        | e 12     | Aft       | er             |          |                            |                                            |               |      |
| 5u            |               |                      |            |                       |                              |                        |       |   | 8ui          | ~ 14     |           | ~              |          |                            |                                            |               |      |

[ADM-AUC-HR-9775]

### 8. REPORTS

Several changes and additions have been included in the Human Resources report library during this software update. To access the reports, select **Human Resources** > **Reports** > **Report Library**.

#### 8.1. By Employee

### 8.1.1. 6266 Cost of Leave – Default Fund Report (new)

A new **Cost of Leave – Default Fund** report is available. Access the report by selecting **Human Resources Reports Report Library By Employee 6266 Employee List–Cost of Leave–Default Fund**. This report differs from the Employee List–Cost of Leave report in that it provides totals on Leave Type within each default fund and totals of all Leave Types by Fund.

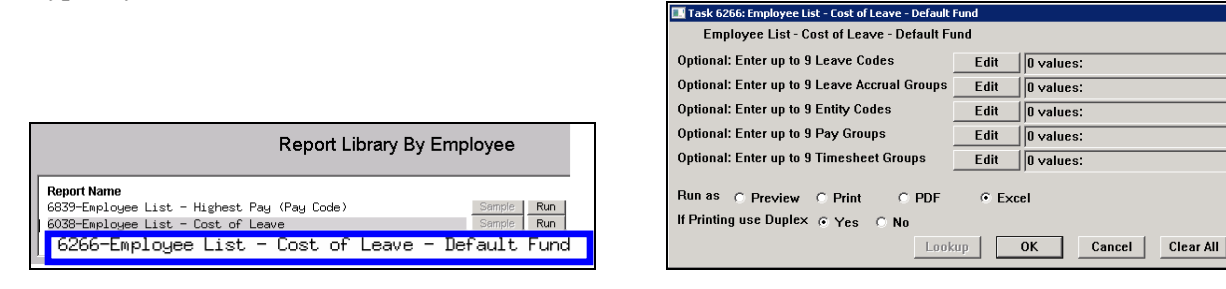

In the example, Fund 0200 and 0300 are shown. Each shows a Leave Total by Accrual Code within the fund, as well as a total for all leave for each fund.

ADMINS Unified Community Human Resources

|            | A                 | Ð                  | C    | D     | E                   | F          | G                 | Н             | 1            | J          |        |            |
|------------|-------------------|--------------------|------|-------|---------------------|------------|-------------------|---------------|--------------|------------|--------|------------|
|            | 1 Emp#            | Name               | Fund | Code  | Accrual Description | Leave Code | Leave Description | Hours Balance | Days Balance | Value      |        |            |
|            | 35 070284         | SASSIN, KEITH      | 0200 | DP01  | DPW UNION-40 HRS    | SICKLEA    | Sick Leave        | 340.00        | 0.00         | 7,724.80   |        |            |
|            | 36 070419         | KWATCHER, KEITH P  | 0200 | DP01  | DPW UNION-40 HRS    | SICKLEA    | Sick Leave        | 120.50        | 0.00         | 2,737.76   |        |            |
|            | 37                | Accrual Total      | 0200 | DP01  | DPW UNION-40 HRS    | SICKLEA    | Sick Leave        | 6,862.90      | 0.00         | 156,476.14 |        |            |
|            | 38                |                    |      |       |                     |            |                   |               |              |            |        |            |
|            | 39 005168         | CSIZMESIA, MARIE M | 0200 | DPVVC | DPW CLERICAL 40HRS  | SICKLEA    | Sick Leave        | 1,200.00      | 0.00         | 26,988.00  |        |            |
|            | 40                | Accrual Total      | 0200 | DPWC  | DPW CLERICAL 40HRS  | SICKLEA    | Sick Leave        | 1,200.00      | 0.00         | 26,988.00  |        |            |
|            | 41                |                    |      |       |                     |            |                   |               |              |            |        |            |
|            | 42                | Leave Total        | 0200 |       |                     | SICKLEA    | Sick Leave        | 8,062.90      | 0.00         | 183,464.14 |        |            |
|            | 43                |                    |      |       |                     |            |                   |               |              | _          |        |            |
|            | 44 002978         | DREW, KEITH D      | h200 | DP01  | DPM UNION-40 HRS    | VACATION   | Vacation          | 82.00         | 0.90         | 9,062.72   |        |            |
|            |                   |                    |      |       |                     |            |                   |               |              |            |        |            |
|            | 51 <b>0</b> 70∠84 | SASSIN, KEITH      | 0200 | DP01  | DPvV UNION-40 HRS   | VACATION   | Vacation          | 8+.00         | 0.J0         | 1,908.48   |        |            |
|            | 52 070419         | KWATCHER, KEITH P  | 0200 | DP01  | DPW UNION-40 HRS    | VACATION   | Vacation          | 80.00         | 0.00         | 1,817.60   |        |            |
|            | 53                | Accrual Total      | 0200 | DP01  | DPW UNION-40 HRS    | VACATION   | Vacation          | 893.00        | 0.00         | 20,404.82  |        |            |
|            | 54                |                    |      |       |                     |            |                   |               |              |            |        |            |
|            | 55 005168         | CSIZMESIA, MARIE M | 0200 | DPVVC | DPW CLERICAL 40HRS  | VACATION   | Vacation          | 242.00        | 0.00         | 5,442.58   |        |            |
|            | 56                | Accrual Total      | 0200 | DPWC  | DPW CLERICAL 40HRS  | VACATION   | Vacation          | 242.00        | 0.00         | 5,442.58   |        |            |
|            | 57                |                    |      |       |                     |            |                   |               |              |            |        |            |
|            | 58                | Leave Total        | 0200 |       |                     | VACATION   | Vacation          | 1,135.00      | 0.00         | 25,847.40  |        |            |
|            | 59                |                    |      |       |                     | 1          |                   |               |              |            |        |            |
| Fund Total |                   | 0200               |      |       |                     |            |                   |               | 9,3          | 23.90      | -64.00 | 200,458.71 |
|            | 62 007213         | LEVESQUE, LYNN R   | 0300 | DP01  | DPW UNION-40 HRS    | COMPTIM    | Comp Time         | 18.00         | 0.00         | 455.40     |        |            |
|            | 63                | Accrual Total      | 0300 | DP01  | DPW UNION-40 HRS    | COMPTIM    | Comp Time         | 18.00         | 0.00         | 455.40     |        |            |
|            | 64                |                    |      |       |                     |            |                   |               |              |            |        |            |
|            | 65                | Leave Total        | 0300 |       |                     | COMPTIM    | Comp Time         | 18.00         | 0.00         | 455.40     |        |            |
|            | 66                |                    |      |       |                     |            |                   |               |              |            |        |            |
|            | 67 007213         | LEVESQUE, LYNN R   | 0300 | DP01  | DPW UNION-40 HRS    | PERSONAL   | Personal          | 0.00          | -16.00       | -3,238.40  |        |            |
|            | 68                | Accrual Total      | 0300 | DP01  | DPW UNION-40 HRS    | PERSONAL   | Personal          | 0.00          | -16.00       | -3,238.40  |        |            |
|            | 69                |                    |      |       |                     |            |                   |               |              |            |        |            |
|            | 70                | Leave Total        | 0300 |       |                     | PERSONAL   | Personal          | 0.00          | -16.00       | -3,238.40  |        |            |
|            | 71                |                    |      |       |                     |            |                   |               |              |            |        |            |
|            | 72 007213         | LEVESQUE, LYNN R   | 0300 | DP01  | DPW UNION-40 HRS    | SICKLEA    | Sick Leave        | 906.00        | 0.00         | 22,921.80  |        |            |
|            | 73                | Accrual Total      | 0300 | DP01  | DPW UNION-40 HRS    | SICKLEA    | Sick Leave        | 906.00        | 0.00         | 22,921.80  |        |            |
|            | 74                |                    |      |       |                     |            |                   |               |              |            |        |            |
|            | 75                | Leave Total        | 0300 |       |                     | SICKLEA    | Sick Leave        | 906.00        | 0.00         | 22.921.80  |        |            |
|            | 76                |                    |      |       |                     |            |                   |               |              |            |        |            |
|            | 77 007213         | LEVESQUE LYNN R    | 5300 | DP01  | DPACENION-40 HRS    | VACATION   | Vacation          | 188.00        | 0.00         | 4 756 40   |        |            |
|            | 78                | Accrual Total      | 0300 | DP01  | DPW UNION-40 HRS    | VACATION   | Vacation          | 188.00        | 0.00         | 4,756,40   |        |            |
|            | 79                |                    | 0000 | 5. 61 |                     |            |                   |               | 5.00         | .,         |        |            |
|            | - 1 ( M. 1997)    |                    |      |       |                     |            |                   |               |              |            |        |            |
|            | 80                | Leave Total        | 0300 |       |                     | VACATION   | Vacation          | 188.00        | 0.00         | 4,756,40   |        |            |
|            | 80                | Leave Total        | 0300 |       |                     | VACATION   | Vacation          | 188.00        | 0.00         | 4,756.40   |        |            |

Figure 13 Employee List-Cost of Leave-Default Fund

[MDT-SUP-SAPLAUC-788]

### 8.2. By Paychecks/Other

### 8.2.1. 6804 Paycheck Pay Code Summary – By Employee / Pay Code

A new selection criterion for Bargaining Unit was added to the **Paycheck Pay Code Summary–by Employee/Pay Code** report. Users may now select up to nine bargaining units on this report.

|                              |                                                                                                    |             |                                    | Task 6804: Paycheck Pay Lode Summary - By E | mployee/Pay | y Lode            |                   |
|------------------------------|----------------------------------------------------------------------------------------------------|-------------|------------------------------------|---------------------------------------------|-------------|-------------------|-------------------|
|                              |                                                                                                    |             | Paycheck Pay Code Summary - By Emp | loyee/Pay (                                 | Code        |                   |                   |
|                              |                                                                                                    |             |                                    | Required: Check Date Range (mmddyyyy)       | From: 01    | -Jan-2016         | To: 01312016      |
|                              |                                                                                                    |             |                                    | Optional: Enter up to 9 Employee#           | Edit        | 0 values:         |                   |
|                              |                                                                                                    |             |                                    | Optional: Enter up to 9 Warrant#'s          | Edit        | 0 values:         |                   |
| Elle Edit Ledners Purchase ( | y Paychecks/Other [theresa]<br>Irdays: Accounts Payable: Fixed Access: Human Pesources: Budget: Collections: T | av Motor Ex | rice Micr                          | Optional: Enter up to 9 Categories          | Edit        | 0 values:         |                   |
|                              |                                                                                                    |             | CIDO TRIDA                         | Optional: Enter up to 9 Pay Codes           | Edit        | 0 values:         |                   |
|                              |                                                                                                    |             |                                    | Optional: Enter up to 9 Entity Codes        | Edit        | 0 values:         |                   |
|                              | Report Library Paychec                                                                                         | ks/Othe     | r                                  | Optional: Enter up to 9 Pay Groups          | Edit        | 0 values:         |                   |
| Goto                         |                                                                                                    |             | -                                  | Optional: Enter up to 9 Bargaining Units    | Edit        | 0 values:         |                   |
|                              | Report Name                                                                                                    |             |                                    |                                             | Dptional:   | Enter up to 9 Bar | gaining Units 🛛 🗙 |
| ACIDIES                      | 6789-EED Reports                                                                                               | Sample      | Run                                | ruli as (+ Preview () Print () PD           | 1: POLU     | PO                | POLICE UNION      |
| Report Categories            | 6465-History Audit Reports                                                                                     | Sample      | Run                                | If Printing use Duplex 📀 Yes 🔿 No           | 2           |                   |                   |
| 1 By Employee                | 7560-ACA 1095 Audit Report                                                                                     | Sample      | Run                                |                                             | z.          |                   |                   |
| 2 By Position                | Paycheck History Reports                                                                                       | Sample      | Run                                |                                             | 3:          |                   |                   |
| 3 By Timesheet               | 7211-Employee Paycheck History Register                                                                        | Sample      | Run                                |                                             | 4:          |                   |                   |
| 4 By Paychecks/Other         | 7216-Employee Paycheck History Summary                                                                         | Sample      | Run                                |                                             | n           |                   |                   |
|                              | 7213-Historical Paycheck Register - Warrant Detail                                                             | Sample      | Run                                |                                             | 5:          |                   |                   |
|                              | 7219-Historical Paycheck Register - Employee Totals                                                            | Sample      | Run                                |                                             | 6:          |                   |                   |
|                              | 6831-Paycheck Listing                                                                                          | Sample      | Run                                |                                             | 7.          |                   |                   |
|                              | 6801-Paycheck Cost Code Summary - By Category/Cost Code                                                        | Sample      | Run                                |                                             |             |                   |                   |
|                              | 6802-Paycheck Cost Code Report by Employee / Cost Code                                                         | Sample      | Run                                |                                             | 8:          |                   |                   |
|                              | 6800-Paycheck Cost Code Summary - by Timesheet Group                                                           | Sample      | Run                                |                                             | 9:          |                   |                   |
|                              | 6803-Paycheck Pay Code Summary - By Category/Pay Code                                                          | Sample      | Run                                |                                             | ,           |                   |                   |
| 6804-Pay                     | check Pay Code Summary - By Employee/Pay                                                                       | Code        | Run                                |                                             | Look        | ир ОК             | Cancel Clear All  |
|                              |                                                                                                    |             |                                    |                                             |             |                   |                   |

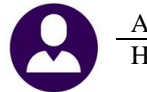

In the example, a single bargaining unit, **"POLU-PO"** was selected. An excerpt of the report is below, showing the selection of Bargaining Unit in the legend:

|     | A         | В                             | С        | D                          | E        | F                     | G             |
|-----|-----------|-------------------------------|----------|----------------------------|----------|-----------------------|---------------|
| 1   | Employe   | Name                          | Pay Code | Description                | Category | Description           | <u>Amount</u> |
| 73  | 002855    | MARSHALL, KEITH R             | POL EDUC | police education incentive | EDUC     | EDUCATIONAL INCENTIVI | 95.79         |
| 74  | 002855    | MARSHALL, KEITH R             | REG      | REGULAR - hours            | REGULA   | REGULAR               | 932.00        |
| 75  | 002855    | MARSHALL, KEITH R             | SICKACCR | SICK ACCRUAL               | SICKL    | SICK LEAVE            | 0.00          |
| 76  | 002855    | MARSHALL, KEITH R             |          |                            |          |                       | 1,027.79      |
| 77  |           |                               |          |                            |          |                       |               |
| 90  | 009326    | ELZY, LAWRENCE L              | QUN      | QUINN BILL                 | QUINN    | QUINN BILL            | 105.28        |
| 91  | 009326    | ELZY, LAWRENCE L              | REG      | REGULAR - hours            | REGULA   | REGULAR               | 1,116.00      |
| 92  | 009326    | ELZY, LAWRENCE L              | SICKACCR | SICK ACCRUAL               | SICKL    | SICK LEAVE            | 0.00          |
| 93  | 009326    | ELZY, LAWRENCE L              |          |                            |          |                       | 1,221.28      |
| 94  |           |                               |          |                            |          |                       |               |
| 95  | 009331    | DESPER, KEITH W               | REG      | REGULAR - hours            | REGULA   | REGULAR               | 1,278.80      |
| 96  | 009331    | DESPER, KEITH W               | SICKACCR | SICK ACCRUAL               | SICKL    | SICK LEAVE            | 0.00          |
| 97  | 009331    | DESPER, KEITH W               |          |                            |          |                       | 1,278.80      |
| 98  |           |                               |          |                            |          |                       |               |
| 107 | 070303    | PIPER, MICHAEL J              | REG      | REGULAR - hours            | REGULA   | REGULAR               | 879.20        |
| 108 | 070303    | PIPER, MICHAEL J              | SICKACCR | SICK ACCRUAL               | SICKL    | SICK LEAVE            | 0.00          |
| 109 | 070303    | PIPER, MICHAEL J              |          |                            |          |                       | 879.20        |
| 110 |           |                               |          |                            |          |                       |               |
| 111 |           | Report Total                  |          |                            |          |                       | 28,384.75     |
| 112 |           |                               |          |                            |          |                       |               |
| 113 |           |                               |          |                            |          |                       |               |
| 114 | Selection | Legend:                       |          |                            |          |                       |               |
| 115 |           | -                             |          |                            |          |                       |               |
| 116 | Checks D  | ated: 01-Jan-2016 to 01312016 |          |                            |          |                       |               |
| 117 | Bargainin | g Unit: 'POLU PO'             |          |                            |          |                       |               |

[ADM-AUC-HR-9782]

### 9. TABLES

### 9.1. Bargaining Units

#### 9.1.1. Salary Schedules

Some bargaining units, like police and fire, work a schedule that requires more decimal positions in the periods per year and days for per diem to properly populate the salary schedule. There are now six places after the decimal available in the Periods in Year and Days for Per Diem calculator fields. To see this change, select **Human Resources** ▶ **Tables** ▶ **Bargaining Unit** ▶ **Salary Sched**.

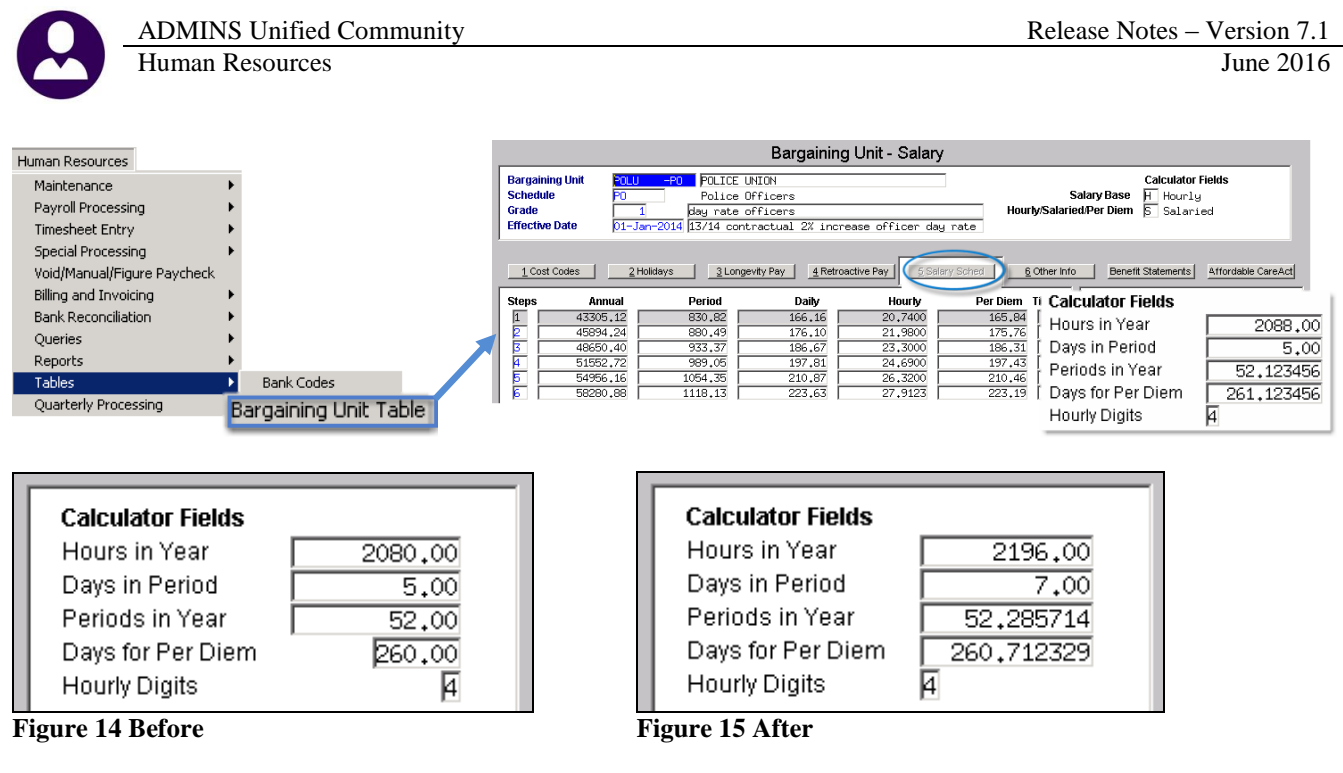

[MDT-SUP-SAPLAUC-971]

### 9.2. Pay Code Summary Screen > Excel Edit List

The edit list was changed from a "portrait" default to "landscape" to make the report easier to print and use.

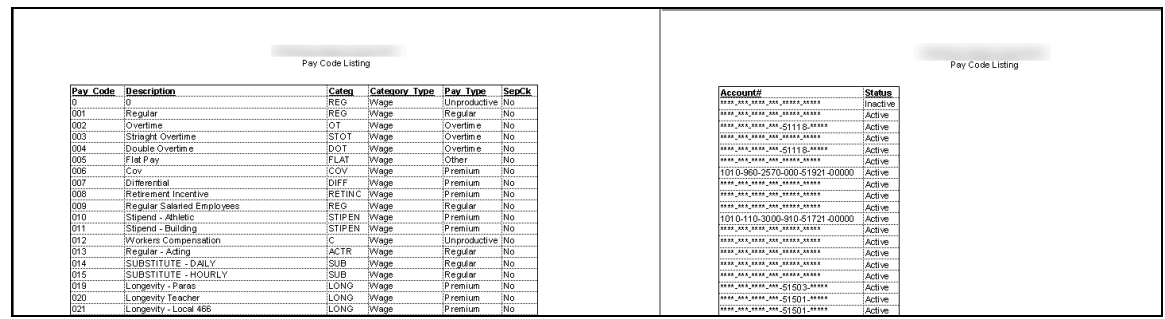

**Figure 16 Before** 

ADMINS Unified Community Human Resources

| Pay Code | Description                           | Categ  | Category Type | Pay Type     | SepCk | Account#                        | Status   |
|----------|---------------------------------------|--------|---------------|--------------|-------|---------------------------------|----------|
| 123      | abc123                                |        | Unknown       | Regular      | No    | 0000-000-0000-000-00-00-00000   | Active   |
| 1ST DAY  | 1st day of school - students          | REGULA | Wage          | Regular      | No    | 0000-000-0000-000-00-00-00000   | Active   |
| 403 B    | 403b payment                          | NON-PE | Wage          | Other        | No    | 1000-300-5100-110-09-00-51260   | Active   |
| ABA EXTR | Extra hours ABA non-pensioned         | NON-PE | Wage          | Regular      | Yes   | *****_****_****_***_***_**      | Active   |
| ACDM     | POLICEACADEMY                         | REGULA | Wage          | Regular      | No    | ****,***,****,***,***,**        | Active   |
| ADIR     | Athletic Director Pay                 | NON-PE | Wage          | Regular      | No    | 1000-300-3510-108-09-00-51262   | Active   |
| ADLV     | ADMINISTRATIVE LEAVE                  | REGULA | Wage          | Unproductive | No    | ****,***,****,***,**,**,**      | Active   |
| ADM PAY  | Administrator Pay - non pension       | NON-PE | Wage          | Regular      | No    | *****_****_****_***_***_***_*** | Active   |
| ADP      | ADMIN DAY POL                         | ADMIN  | Wage          | Unproductive | No    | *****_****_****_***_***_**      | Active   |
| ADV RETP | Advisor/Dept Head Retro Pensioned     | STIPEN | Wage          | Other        | Yes   | 1000-000-0000-000-00-00-20110   | Active   |
| ADVISOR  | Advisor/Department Head Pay           | STIPEN | Wage          | Other        | Yes   | 1000-300-3520-110-06-00-51260   | Active   |
| APPTSAL  | Appointed Salary- no work days        | REGULA | Wage          | Regular      | No    | ****.***.****.***.**.**.**      | Active   |
| ATTI     | ATTENDANCE INCENTIVE                  | NON-PE | Wage          | Regular      | Yes   | 5110-000-0000-000-00-00-51130   | Active   |
| B ADJNP  | Non pensioned biweekly adjustment     | REGULA | Wage          | Regular      | No    | *****_****_****_***_***_**      | Active   |
| BEMA     | Bellingham Emergency Management Assoc | STIPEN | Wage          | Other        | Yes   | 1000-123-0000-001-00-00-51140   | Inactive |
| BINGO    | Bingo for Books                       | NON-PE | Wage          | Regular      | No    | 2450-000-6200-000-09-00-51260   | Active   |
| BIW ADJ  | Biweekly Adjustments                  | REGULA | Wage          | Regular      | No    | ****,***,****,***,**,**,**      | Active   |
| BIW EXTR | Extra hours - non pensioned           | NON-PE | Wage          | Regular      | Yes   | *****_****_****_***_***_***_*** | Active   |
| BIW OFFI | Sports Officials                      | NON-PE | Wage          | Regular      | Yes   | 1000-300-3510-156-06-00-52400   | Active   |
| BIW OTHN | BW eekly Other Non Pensioned          | NON-PE | Wage          | Other        | Yes   | *****_****_****                 | Active   |
| COA      | C OA Hours                            | REGULA | Wage          | Regular      | No    | ****,***,****,***,**,**,**      | Active   |

Figure 17 After

[ADM-AUC-HR-9631]

### **10. YEAR END PROCESSING**

#### 10.1. Printing W2s

If all checks issued within the tax year were then voided for an employee, a blank W2 was produced. This was corrected and no blank W2 will be produced.

[ADM-AUC-HR-9736]

### **11. SITE SPECIFIC**

### 11.1. 6258 Salary Projections

The salary projections report prompt now requires entering the # of remaining pay periods for both 21 and 26 week payees. An example of the prompt and a sample is shown below.

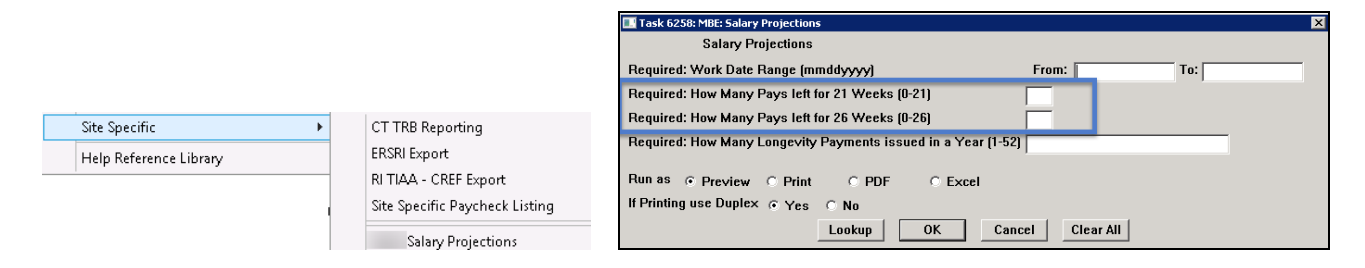

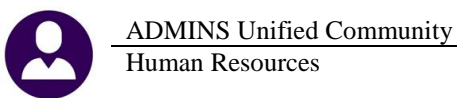

|      | A                                 | В        | С         | D         | E           | F            | G          | Н         | 1            | J      |     |            | Р            | Q        | R            | S               | T        | U               |
|------|-----------------------------------|----------|-----------|-----------|-------------|--------------|------------|-----------|--------------|--------|-----|------------|--------------|----------|--------------|-----------------|----------|-----------------|
| 1    | Account                           | TimeShe  | Pay-Grp   | Employ    | Salary      | Longevity    | Stipends   | Other-Pay | Total-Salary | FTE S. |     | rtal Re    | emain-Salary | StdSal   | Position     | Description     | Job-Code | Description     |
| 1791 | 8033-920-1000-600-51110-00000     | AD -TEA  | 6         | 001166-   | 79,210.00   | 0.00         | 4,305.08   | 0.00      | 83,515.08    | 1.00 🚽 | ÷   | 00         | 63,977.34    | 3,046.54 | 920-00100-99 | ADULT EDUCATION | 00100    | ADULT EDUCATION |
| 1792 | Total FTE for this group 1.00     |          |           |           | 79,210.00   | 0.00         | 4,305.08   | 0.00      | 83,515.08    | 1.00   | ÷   | <i>.</i> u | 63,977.34    | 3,046.54 |              |                 |          |                 |
| 1793 |                                   |          |           |           |             |              |            |           |              |        | 1   |            |              |          |              |                 |          |                 |
| 1794 | Total Account                     | 8033-920 | -1000-600 | -51110-0  | 79,210.00   | 0.00         | 4,305.08   | 0.00      | 83,515.08    | 1.00   | r - | 9          | 63,977.34    | 3,046.54 |              |                 |          |                 |
| 1795 |                                   |          |           |           |             |              |            |           |              | 4      | ۶   |            |              |          |              |                 |          |                 |
| 1796 |                                   |          |           |           |             | Total-Salary | Total-All  |           |              |        | 2   |            |              |          |              |                 |          |                 |
| 1797 |                                   |          |           |           | Appr:       | 79,210.00    | 83,515.08  |           |              |        |     |            |              |          |              |                 |          |                 |
| 1798 |                                   |          |           |           | PTD:        | 0.00         | 0.00       |           |              |        |     |            |              |          |              |                 |          |                 |
| 1799 |                                   |          |           |           | Projection: | 63,977.34    | 68,282.42  |           |              |        | τ   |            |              |          |              |                 |          |                 |
| 1800 |                                   |          |           |           | Net         | 15,232.66    | 15,232.66  |           |              |        | ÷   |            |              |          |              |                 |          |                 |
| 1801 |                                   |          |           |           |             |              |            |           |              | 1      | r   |            |              |          |              |                 |          |                 |
| 1802 | 8033-920-1000-600-51501-00000     | AD -TEA  | 6         | 001166    | 0.00        | 2,000.00     | 0.00       | 26,000.00 | 28,000.00    | 0.00   | -   | .00        | 0.00         | 0.00     | 920-00100-99 | ADULT EDUCATION | 00100    | ADULT EDUCATION |
| 1803 | Total FTE for this group .00      |          |           |           | 0.00        | 2,000.00     | 0.00       | 26,000.00 | 28,000.00    | 0.00   | 2   | 00         | 0.00         | 0.00     |              |                 |          |                 |
| 1804 |                                   |          |           |           |             |              |            |           |              |        |     |            |              |          |              |                 |          |                 |
| 1805 | Total Account                     | 8033-920 | -1000-600 | -51501-0  | 0.00        | 2,000.00     | 0.00       | 26,000.00 | 28,000.00    | 0.00 < |     | J.00       | 0.00         | 0.00     |              |                 |          |                 |
| 1806 |                                   |          |           |           |             |              |            |           |              |        |     |            |              |          |              |                 |          |                 |
| 1807 |                                   |          |           |           |             | Total-Salary | Total-All  |           |              |        | 7   |            |              |          |              |                 |          |                 |
| 1808 |                                   |          |           |           | Appr:       | 0.00         | 28,000.00  |           |              |        | 1   |            |              |          |              |                 |          |                 |
| 1809 |                                   |          |           |           | PTD:        | 0.00         | 0.00       |           |              |        |     |            |              |          |              |                 |          |                 |
| 1810 | 1                                 |          |           |           | Projection: | 0.00         | 28,000.00  |           |              |        | 2   |            |              |          |              |                 |          |                 |
| 1811 |                                   |          |           |           | Net         | 0.00         | 0.00       |           |              |        | r   |            |              |          |              |                 |          |                 |
| 1812 |                                   |          |           |           |             |              |            |           |              |        |     |            |              |          |              |                 |          |                 |
| 1813 | Total Summary                     | 8033-920 | -0000-600 | -50000-01 | 79,210.00   | 2,000.00     | 4,305.08   | 26,000.00 | 111,515.08   | 1.00   |     | 3          | 63,977.34    | 3,046.54 |              |                 |          |                 |
| 1814 |                                   |          |           |           |             |              |            |           |              |        | t   |            |              |          |              |                 |          |                 |
| 1815 |                                   |          |           |           |             | Total-Salary | Total-All  |           |              |        | 2   |            |              |          |              |                 |          |                 |
| 1816 |                                   |          |           |           | Appr:       | 79,210.00    | 111,515.08 |           |              | •      |     |            |              |          |              |                 |          |                 |
| 1817 |                                   |          |           |           | PTD:        | 0.00         | 0.00       |           |              |        | 3   |            |              |          |              |                 |          |                 |
| 1818 | 1                                 |          |           |           | Projection: | 63,977.34    | 96,282.42  |           |              |        | r   |            |              |          |              |                 |          |                 |
| 1819 |                                   |          |           |           | Net         | 15,232.66    | 15,232.66  |           |              |        | -   |            |              |          |              |                 |          |                 |
| 1820 |                                   |          |           |           |             |              |            |           |              |        | ÷ . |            |              |          |              |                 |          |                 |
| 1821 |                                   |          |           |           |             |              |            |           |              |        | /   |            |              |          |              |                 |          |                 |
| 1822 |                                   |          |           |           |             |              |            |           |              |        | 1   |            |              |          |              |                 |          |                 |
| 1823 | Selection Legend:                 |          |           |           |             |              |            |           |              | 1      | [   |            |              |          |              |                 |          |                 |
| 1824 |                                   |          |           |           |             |              |            |           |              | 4      | Ψ.  |            |              |          |              |                 |          |                 |
| 1825 | For The Period: 05252016 To 0831: | 2016     |           |           |             |              |            |           |              |        | •   |            |              |          |              |                 |          |                 |
|      |                                   |          |           |           |             |              |            |           |              |        |     | _          |              |          |              |                 |          |                 |

**Figure 18 Salary Projections Excerpt** 

[ADM-AUC-HR-9797]

### **12. HELP REFERENCE LIBRARY**

### 12.1. New or Updated Documentation

The following new or updated documentation was added to the Help Reference Library.

- SPECIAL PROCESSING
- SITE SPECIFIC

Benefit Statements Retiree Percentage Salary Change Sick Buy Back